# **Quick Start Guide**

# For Downloading and Activating the EVV Mobile App

PCAs will use the EVV Mobile App to clock in and out of each shift. The EVV Mobile App will need to be downloaded to a smart device. Consumers will not need to use the EVV Mobile App.

#### Step 1 - Login 1 Note: Make sure to follow these steps 16:02 🕓 📫 🌡 🎮 🚎 💀 🔹 💐 🛱 💷 📶 50% 🛢 on the smart device you will be using for EVV. X HAeXchange After you have registered for an EVV account using the EVV Portal (see Email instructions in the "Creating an Account" Quick Start Guide), the log in Password screen will appear. If you closed your Forgot password? window by accident, go to: Log In https://ucp.hhaexchange.com/login Don't have an account? Sign Up Here When you see this page type your A 🔁 🔻 email address and your new password, and then tap the Log In button. © 2023 HHAeXchange. All Rights Reserved. Privacy Policy | Terms of Use Version 23.05.01 Ο <

V4.2-08.29.2023-RCP

#### Step 2 - Download the EVV App

The first time you log in, you will see a pop-up message appear to download the EVV Mobile App (HHAeXchange+ Mobile Application). Tap on the **button** that matches the device that you are using:

If you have an Apple device, click:

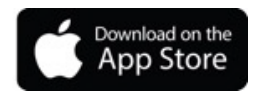

2

If you have an Android device, click:

Get IT ON Google Play

This version of the mobile application is not available in the main App stores so you will need to access the app using the link on this screen.

Note: If you don't see this message, or if you start using a new device, you must call Tempus FI at 1-877-479-7577 for help downloading the EVV Mobile App.

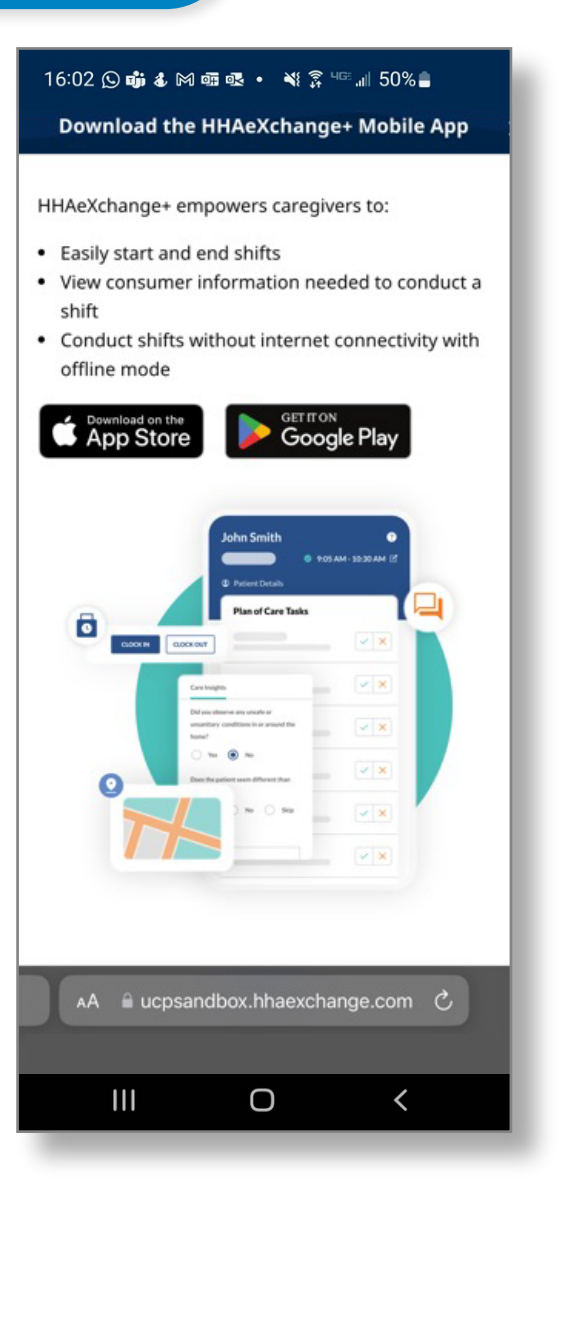

# Step 3 - Install the App

3

Tap **Install** to download the EVV Mobile App.

After the download is complete, tap **open** to open the EVV Mobile App.

| 16:02 🕓 萌 💰                                                                                                    | Monone • ¥ ͡͡ᡘ <sup>ч⊡</sup> "⊪ 50% 🔒                                                |
|----------------------------------------------------------------------------------------------------|--------------------------------------------------------------------------------------|
| ←                                                                                                    | Q :                                                                                  |
| <b>3</b>                                                                                                    | HHAeXchange+<br>Homecare Software<br>Solutions LLC                                   |
| 100+<br>Downloads                                                                                                    | Everyone @                                                                           |
|                                                                                                    | Install                                                                              |
| See Lipe<br>Transmission of the set of the set<br>of the Second of the set<br>of the second of the set<br>of the second of the second of the second | Mutili-Language<br>Bage ware<br>ware<br>ware<br>ware<br>ware<br>ware<br>ware<br>ware |
| About thi                                                                                                    | app →                                                                                |
| The caregive self-directed                                                                                                    | r app for home care,<br>care, and care insights.                                     |
|                                                                                                    |                                                                                      |

| 4 Step 4 - Select Language                                |                                                 |
|-----------------------------------------------------------|-------------------------------------------------|
| Select the language you would like to use, and tap Apply. | 16:02 டு ஞ் & ன ன ல · ¥ இ ு 50% இ<br>← Language |
|                                                           | English 🗸                                       |
|                                                           | Español                                         |
|                                                           | 中文 (简体)                                         |
|                                                           | Русский                                         |
|                                                           | Français                                        |
|                                                           | 한국어                                             |
|                                                           | Português                                       |
|                                                           | 中文 (傳統的)                                        |
|                                                           | Kreyòl Ayisyen                                  |
|                                                           | Հայերէն                                         |
|                                                           | বাংলা                                           |
|                                                           | Apply                                           |
|                                                           | III O <                                         |
|                                                           |                                                 |

### **5** Step 5 - Select Allow Notifications

When you see the "HHAeXchange+" Would Like to Send You Notifications message, tap Allow to receive push notifications from the EVV Mobile App.

**Note:** If you do not allow notifications, you will not be reminded that a shift is running in the background or other important notifications.

| Email  | े के & M का वर २ ¥ के पल्ला 150% <b>=</b>                                                                                                    |
|--------|----------------------------------------------------------------------------------------------------|
| Passwo | ord 🛛 🔿                                                                                                    |
| Forgot | <ul> <li>"HHAeXchange+" Would<br/>Like to Send You<br/>Notifications</li> <li>Notifications may include alerts,<br/>sounds, and icon badges. These<br/>can be configured in Settings.</li> <li>Don't Allow</li> <li>Allow</li> </ul> |
| c      | 2023 HHAeXchange. All Rights Reserved.                                                                                                    |
|        | Privacy Policy   Terms of Use<br>Version 23.05.01                                                                                                    |
|        |                                                                                                    |

#### **Step 6 - Share Your Location**

The first time that you log in, you will be asked to share your location.

6

To use the EVV Mobile App you MUST enable location services. Tap Allow While Using App.

The EVV Mobile App will not work without location services. You will not be able to start and end your shifts.

What if you don't allow location services, let's take a look...

| 16:02 🛇 📫 🌡 🎮 📾 🕸 • 🔌 🌹 🏎 📶 50% 🛢                                                                                                    |  |
|----------------------------------------------------------------------------------------------------|--|
| * HHAeXchange 🔗 😵                                                                                                    |  |
| Consumers                                                                                                    |  |
| Search by Name or Address                                                                                                    |  |
| <ul> <li>Cir</li> <li>Alow "HHAeXchange+" to use your location?</li> <li>Corr Alow Decision and clock-out activities.</li> <li>Corr Precise: On the precise: On the precise of the precise of the precis</li></ul> |  |
| Consumers Menu                                                                                                    |  |
|                                                                                                    |  |
|                                                                                                    |  |
|                                                                                                    |  |

#### **Enable Location Services**

If you do not enable location services while you are using the EVV Mobile App this error message will appear, and you will not be able to clock-in or clock-out.

Location services enable the EVV Mobile App to note your service location as Home or Community.

**Note:** The EVV Mobile App only verifies a PCA's location at the exact moment a PCA clocks into a shift and the exact moment a PCA clocks out of a shift. Learn more at <u>TempusUnlimited.org/EVV-support</u>

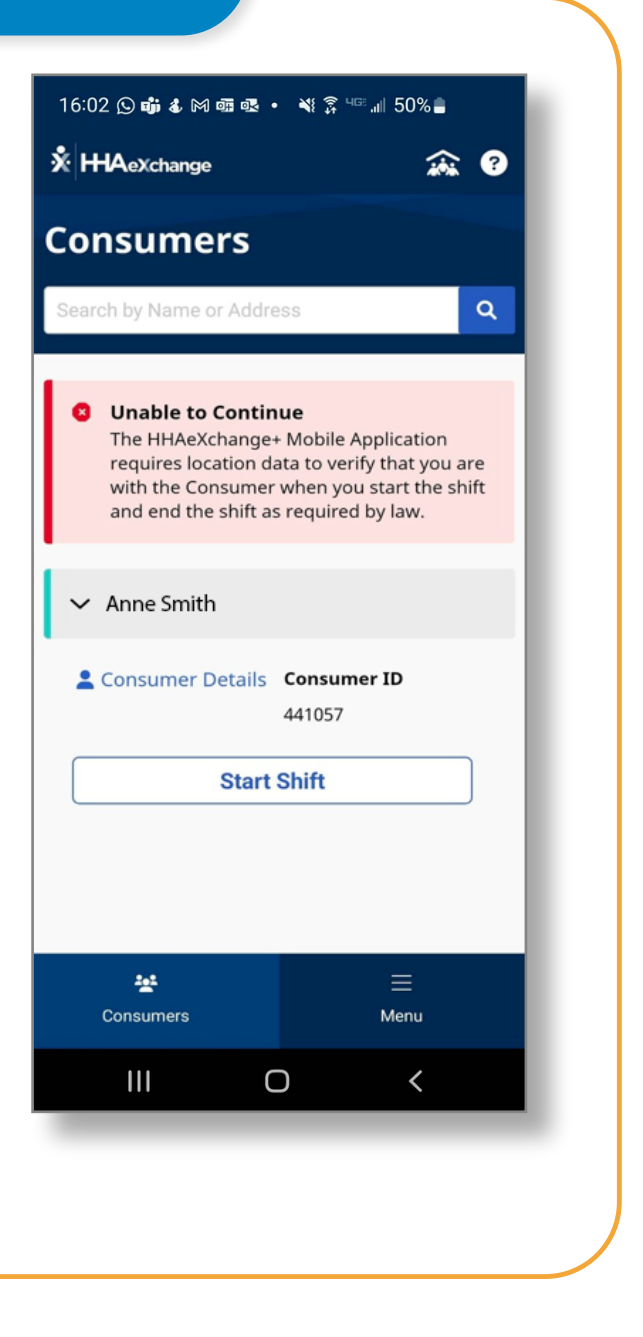

You can now access your new EVV Mobile App account and start clocking in and out of shifts.